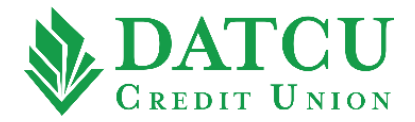

## **DATCU Online – Member to Member Transfer**

Follow these instructions to process a transfer from your DATCU account to another DATCU account.

**1.** Go to <u>www.datcu.org</u>. Log into your account, and then select **"Transfers"** from the menu bar on the left-hand side of the screen.

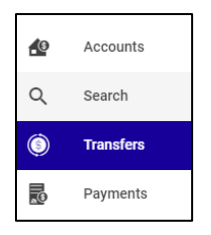

2. Within the Transfers menu, select **"TO ANOTHER MEMBER"** from the menu bar at the top of the screen.

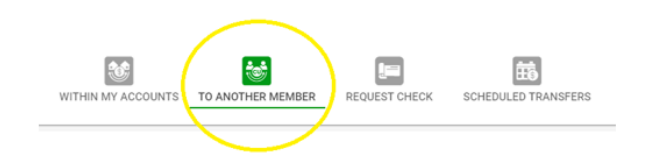

3. Under "From Account", click the down arrow and select the account to transfer from. Under "Destination Account", click the down arrow and select "New Destination". Next, enter the destination account number, account type, and the last name of the member you are transferring to. For recurring transfers, use the slider to select "Recurring Transfer". Choose the transfer date, amount, and a memo, if desired. To save the destination account for future transfers, use the slider to select "Save Destination Account", and then enter a label for the saved account. Once all fields have been completed, select "TRANSFER".

| Destination Account                                                     | C                                       |
|-------------------------------------------------------------------------|-----------------------------------------|
| New Destination                                                         |                                         |
| Please provide the following information about the ot                   | ther member:                            |
| Destination Account Number                                              |                                         |
|                                                                         | 6 / 10                                  |
| Destination Account Type<br>Checking - Send to first available Checking | C.                                      |
| encounty contacto more encounty                                         |                                         |
| Destination Last Name                                                   |                                         |
|                                                                         |                                         |
|                                                                         |                                         |
| Recurring Transfer                                                      |                                         |
| Date                                                                    |                                         |
| 05/06/2022                                                              | ×                                       |
| -                                                                       |                                         |
| \$                                                                      |                                         |
|                                                                         | Daily Lineth 00 500 00                  |
|                                                                         | Dally Limit. 52,500.00                  |
| Memo (Optional)                                                         |                                         |
| Memo will be ser                                                        | 0 / 30<br>en by the destination account |
| merro mi se se                                                          |                                         |
| Save Destination Account                                                |                                         |
| Saved Account Label                                                     |                                         |
|                                                                         |                                         |
|                                                                         | 16/100                                  |
|                                                                         |                                         |

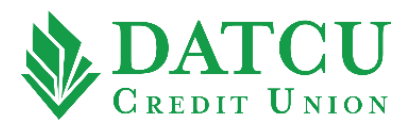

4. To confirm that you want to complete this transfer, select "TRANSFER".

| Transfer                                         |        |          |
|--------------------------------------------------|--------|----------|
| Are you sure you want to complete this transfer? |        |          |
| From:                                            |        |          |
| То:                                              |        |          |
| Amount:                                          |        |          |
| <b>On:</b> 2022-05-06                            |        |          |
|                                                  | CANCEL | TRANSFER |

5. Your transfer has now processed successfully.

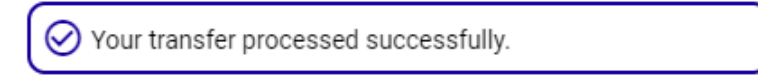